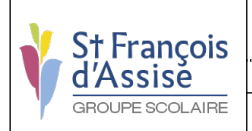

E4-PfSense-Doc

Date : 12/05/2024

# Documentation PfSense

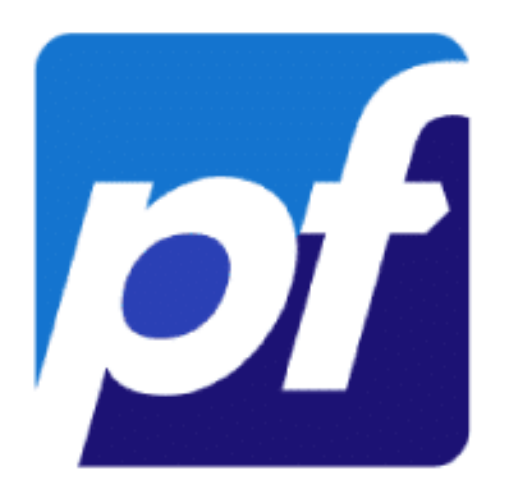

Lucas MAIGNE

12/05/24

**E4-PfSense-Doc** 

#### **Développement :**

## Table des matières

| PfSense                | 2 |
|------------------------|---|
| Installation           | 2 |
| VPN Site to Site Ipsec | 4 |
| Source                 |   |
| Proxv                  | 5 |
| Source                 | 5 |
| Filtrage               | 6 |
| Source                 | 6 |
|                        |   |

# PfSense

# Installation

Télécharger la dernière version de PfSense depuis ce site : <u>https://www.pfsense.org/download/</u>

Créer votre VM, ensuite, appuyez sur Entrée :

| pfSense Installer                             |                                                                                                    |
|-----------------------------------------------|----------------------------------------------------------------------------------------------------|
| Welcome to pfSenset                           |                                                                                                    |
| Install<br>Rescue Shell<br>Recover config.xml | Install pfSense<br>Launch a shell for rescue operations<br>Recover config.xml from a previous install |
|                                               | 2 Cancel N                                                                                            |
| L                                             |                                                                                                    |

Choisissez votre langue :

| keyboard | map. Other keymaps can be chosen below.                                                                         |  |
|----------|----------------------------------------------------------------------------------------------------|--|
| ( ) Dan  | sh (machook)                                                                                                    |  |
| ( ) Dut  | th (accent keys)                                                                                                |  |
| () Est   | mian                                                                                                    |  |
| ( ) Fin  | lish                                                                                                    |  |
| ( ) Fre  | ich                                                                                                    |  |
| () Fre   | ich (accent keys)                                                                                               |  |
| ( ) Fre  | ich Canadian (accent keys)                                                                                      |  |
| ( ) Fre  | ich Dvorak-like                                                                                                 |  |
| ( ) Fre  | ich Dvorak-like (accent keys)                                                                                   |  |
| ( ) Fre  | ich Macbook/Macbook Pro (accent keys)                                                                           |  |
| ( ) Ger  | an a contract of the second second second second second second second second second second second second second |  |
| ( ) Ger  | man (accent keys)                                                                                               |  |
|          | 342                                                                                                    |  |

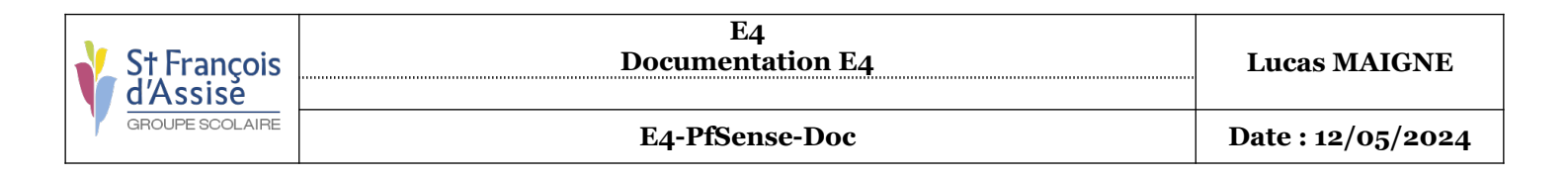

Sélectionnez «Auto (UFS)» pour la partition des disques :

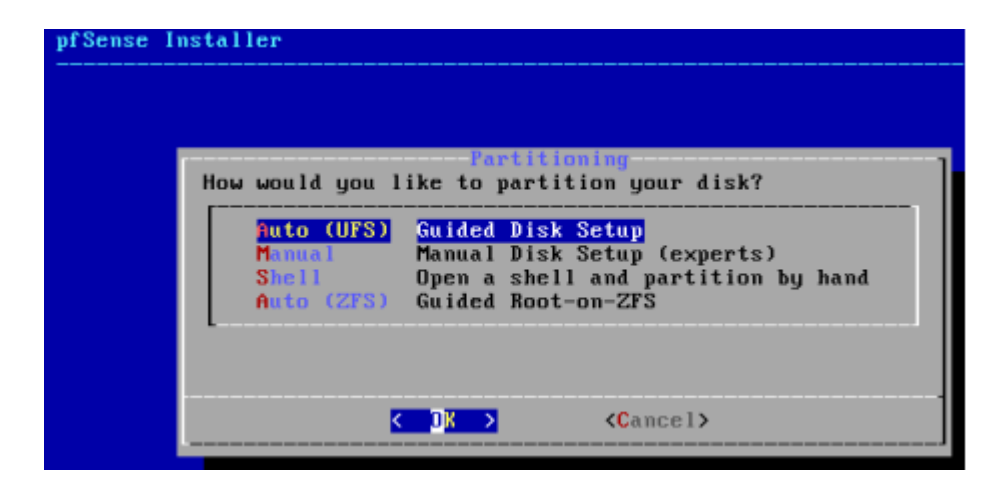

Sélectionnez «No» pour l'installation manuel :

| Manual Configuration<br>The installation is now finished.<br>Before exiting the installer, would<br>you like to open a shell in the new<br>system to make any final manual<br>modifications? |  |  |  |  |
|----------------------------------------------------------------------------------------------------|--|--|--|--|
| < Yes > < Yo >                                                                                                    |  |  |  |  |

Pour finir redémarrer le système :

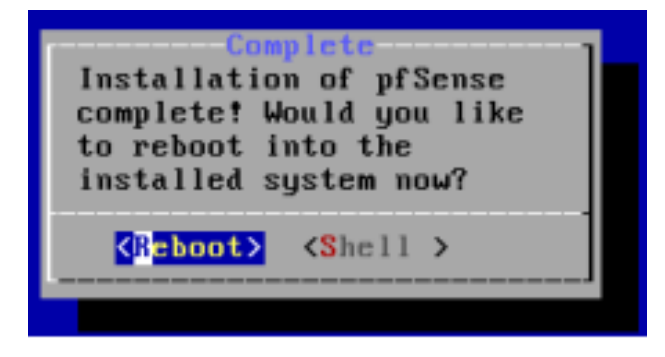

**E4-PfSense-Doc** 

# VPN Site to Site Ipsec

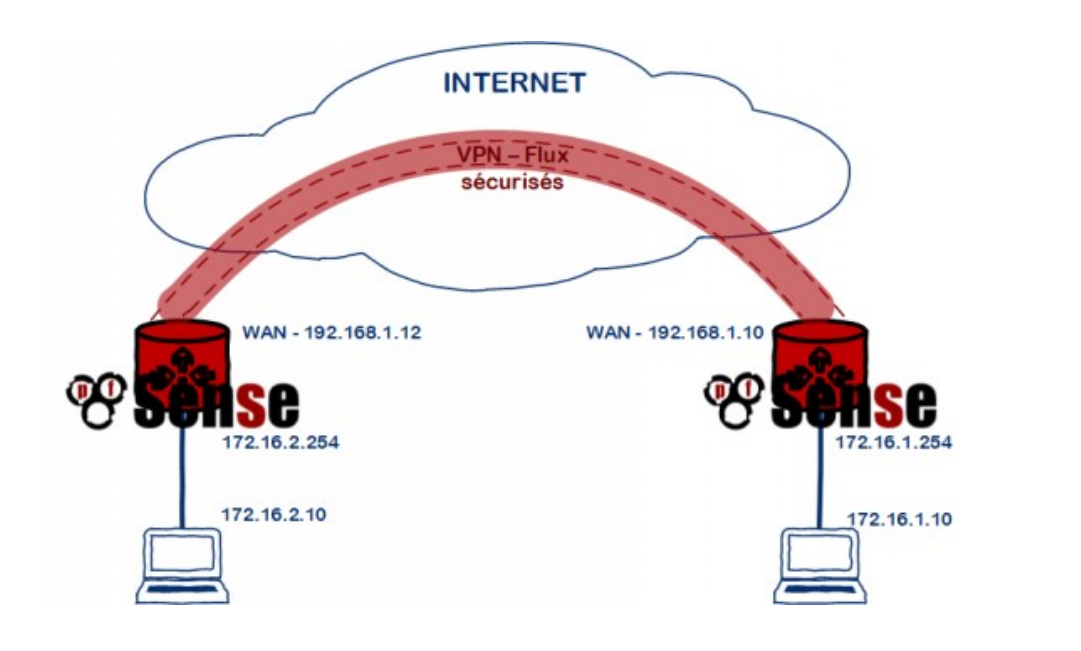

| Status / IPsec / Overview |                     |                                                            |                                                            |                    |                                                                  |                                                                      | 2° ≡ ₩ ≡ 8                                    |  |
|---------------------------|---------------------|------------------------------------------------------------|------------------------------------------------------------|--------------------|------------------------------------------------------------------|----------------------------------------------------------------------|-----------------------------------------------|--|
| Overvie                   | ew Leases           | SADs SPDs                                                  |                                                            |                    |                                                                  |                                                                      |                                               |  |
| IPse                      | c Status            |                                                            |                                                            |                    |                                                                  |                                                                      |                                               |  |
| ID                        | Description         | Local                                                      | Remote                                                     | Role               | Timers                                                           | Algo                                                                 | Status                                        |  |
| con1<br>#4                | LUCAS-VPN           | ID: 172.<br>Host:<br>172. :500<br>SPI:<br>bef6ec8cbd8e8401 | ID: 172.<br>Host:<br>172. :500<br>SPI:<br>ece901f4a5553e5c | IKEv2<br>Initiator | <b>Rekey:</b> 23519s<br>(06:31:59)<br><b>Reauth:</b><br>Disabled | AES_CBC (128)<br>HMAC_SHA2_256_128<br>PRF_HMAC_SHA2_256<br>MODP_2048 | Established<br>1189 seconds<br>(00:19:49) ago |  |
| + si                      | now child SA entrie | es (1 Connected)                                           |                                                            |                    |                                                                  |                                                                      |                                               |  |

Ping entre les deux machines clientes pour vérifier leur bonne communication :

| eth0 Link encapithernet Header 00:<br>Inct dorizi?.i6 BCostil?2.i6. Masque:255.255.255.0<br>adr inet6: fe00::200:291field2:c00b/04 Scopellen<br>UP B600(FOAT SUNUEN MULTIONST TVUISOO Merrir:1<br>IX packets:12231 error:0 drapped:0 overruns:0 frame:0<br>TX packets:12243 error:0 drapped:0 overruns:0 frame:0<br>Collisions:0 14 file transmission:1000<br>R butes:1222736 (1. MLB) TX butes:1395959 (1.2 MLB) | <pre>wth0 Link encapil(hermat) Headdm<br/>int ddrill2: Coostil/c</pre> |
|----------------------------------------------------------------------------------------------------|------------------------------------------------------------------------|
| roat#VLAD-0:7# sing 172.                                                                                                    | root@VLAG-0:"# ping 172.                                               |
| rNME 172.16.1.10 [172.16],, 56(84) bytes of data.                                                                                                    | FING 172.16.2.16 1372.11                                               |
| 64 bytes from 172.16] Long_renz1 tile2 line=16.3 ms                                                                                                    | 56 butes from 172.16. : icmp_regr1 tt1:52 time:16.7 ms                 |
| 54 bytes from 172.16] Long_renz2 tile2 line=16.3 ms                                                                                                    | 56 bytes from 172.16. : icmp_regr2 tt1:52 time:3.42 ms                 |
| 54 bytes from 172.16] Long_renz3 tile3 line=1.33 ms                                                                                                    | 56 bytes from 172.16. : icmp_regr3 tt1:52 time:3.42 ms                 |

#### Source

Configuration : <u>https://www.it-connect.fr/vpn-site-to-site-ipsec-entre-deux-pfsense/</u>

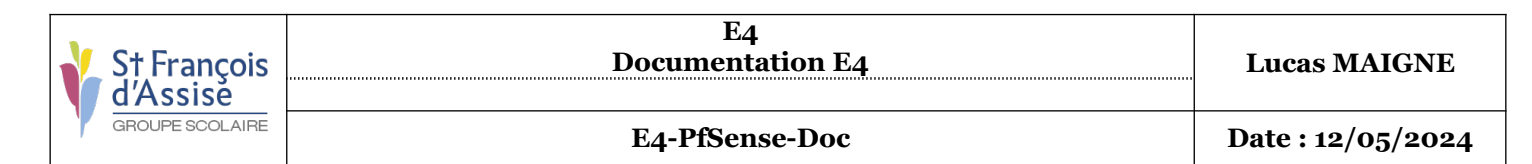

## Proxy

Bloquer le site facebook.com dans l'onglet "ACLs" au niveau de la section "Blacklist" :

|                   | li.                                                                                                    |
|-------------------|----------------------------------------------------------------------------------------------------|
|                   | Destination domains that will be blocked for the users that are allowed to use the proxy.<br>Put each entry on a separate line. You can also use regular expressions. |
| Block User Agents |                                                                                                    |

Test de se connecter au site «facebook.com» :

<section-header>
Concession blocquée : problème de sécurité potentié potentie
Fres détecté une menace potentielle de sécurité et a interrompu le chargement de www.facebook.com, car ca te web nécessite une connexion sécurisée
Deporte vous faire ?
Most facebook.com a recours à une stratégie de sécurité HTTP Strict Transport Security (HSTS), une connexion sécurisée es do bigatoire pour y accéder. Vous ne pouvez pas ajouter d'exception pour visiter ce site.
Lopolème vient probablement du site web, donc vous ne pouvez pas y remédier.
Lous naviguez sur un réseau d'entreprise ou si vous utilisez un antivirus, vous pouvez contacter les équipes dissistance pour pouve de site veb.
Lous repuis.

## Source

*Configuration* : <u>https://www.it-connect.fr/proxy-transparent-mise-en-place-de-squid-</u> <u>sur-pfsense/</u>

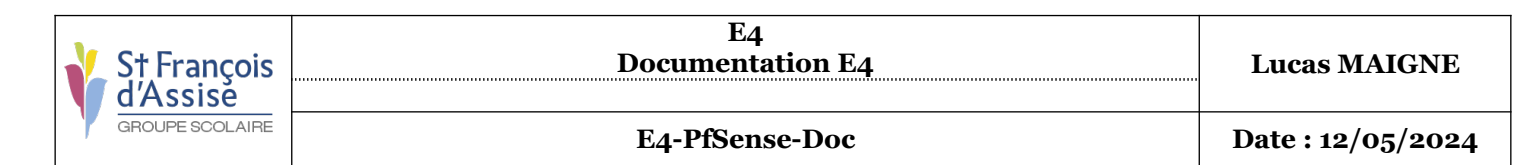

## Filtrage

| Bloo | ner | โล | catégorie | "VPN" | • |
|------|-----|----|-----------|-------|---|
| DIUU | uu  | Ia | categorie | VIIN  | ٠ |

| [blk_blacklists_update]  | access |         | $\vee$ |
|--------------------------|--------|---------|--------|
| [blk_blacklists_vpn]     | access | deny    | ~      |
|                          |        |         | V      |
| [blk_blacklists_webmail] | access |         | V      |
|                          |        | allow ~ |        |

Test de se connecter à un site de catégorie "VPN" :

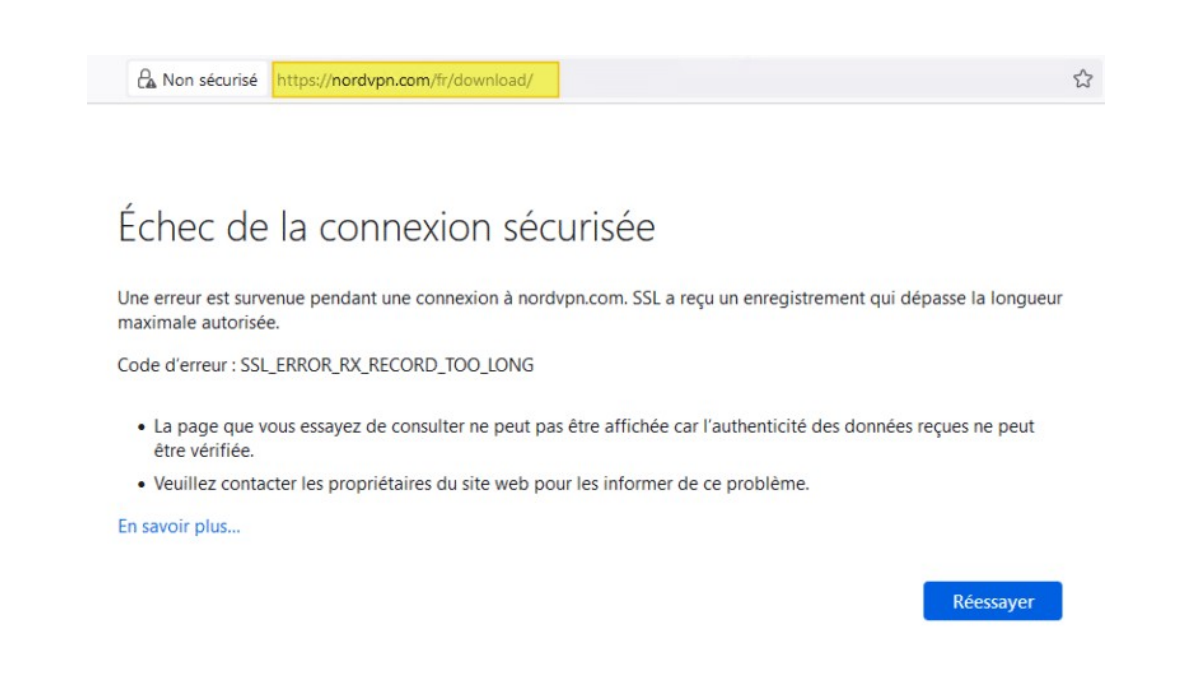

### Source

*Configuration* : <u>https://www.it-connect.fr/pfsense-et-squid-ajouter-le-filtrage-par-</u> categories-avec-squid-guard/